## **CalSTRS 403bComply Enrollment Instructions**

## RECOMMENDED BROWSER FOR A <u>PC</u> IS INTERNET EXPLORER RECOMMENDED BROWSER FOR A <u>MAC</u> IS SAFARI

These are instructions for **first time users** creating a CalSTRS 403bComply account. **Existing users** will find this document helpful because the website has been updated, and this will walk you through those new screens.

**TRADITIONAL CalSTRS 403bComply:** This plan automatically deducts part of your salary into the retirement savings plan before taxes are taken out. The money grows tax-deferred until it's withdrawn, and then the taxes come due.

**<u>REMINDER</u>**: You can have both a traditional and a CalSTRS Roth 403bComply account—and contribute to one or both at the same time—if allowed by your plan.

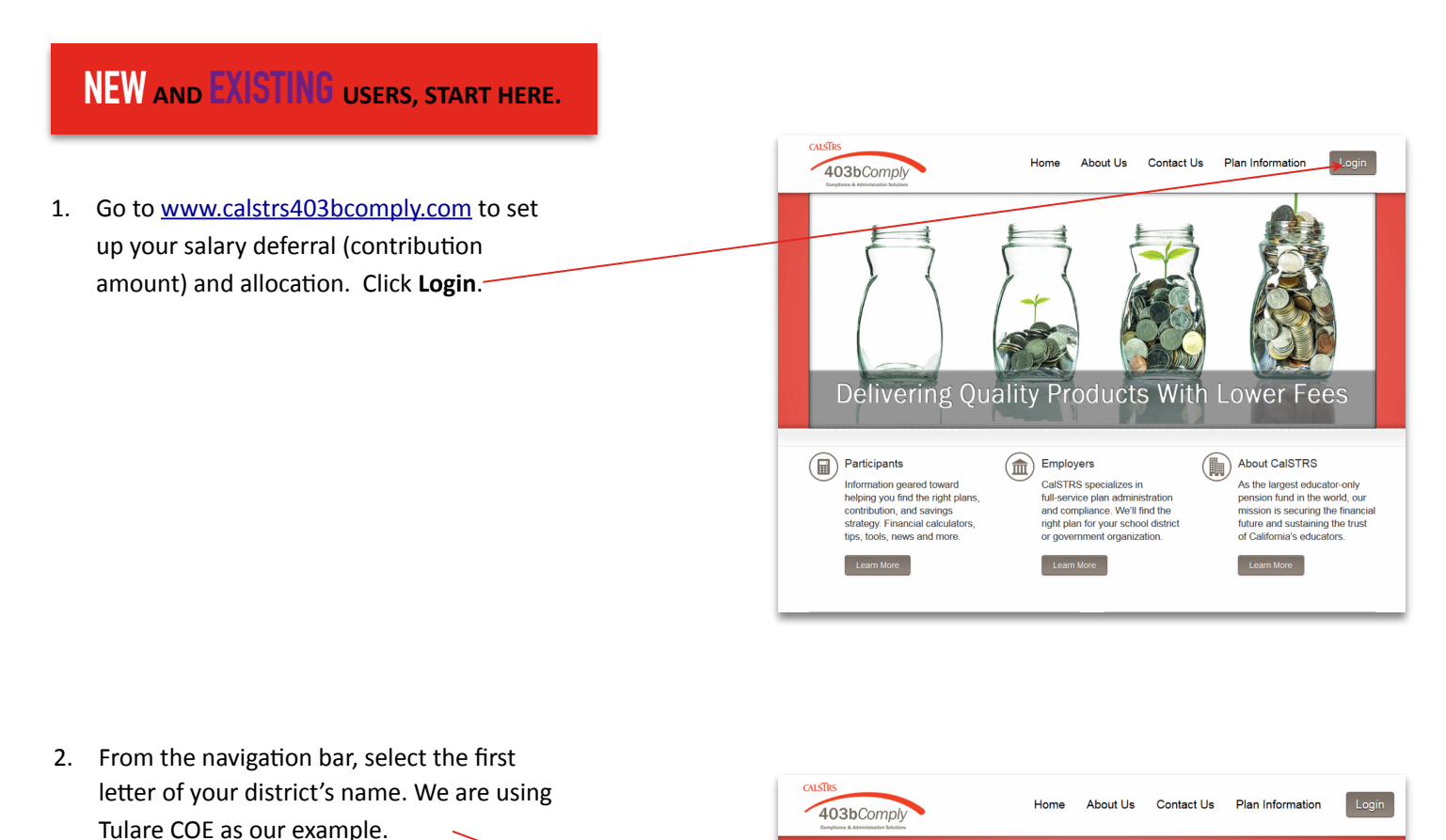

elect your employer from the navigat

specific to your employer or browse our ge

A B C D E F G H I J K L M N O P Q R S T U V W X Y Z

menu below to find forms, resources, and additi

al forms by plan type on the right

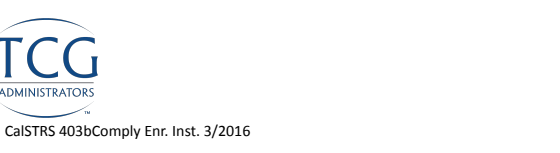

Quick Access Forms Plan Descriptions FAQs Plan Types

403(b) 457(b)

| 3. | Select your district's name. We are using                            | Access My Plan                                                                                                    |                                                                                             |  |
|----|----------------------------------------------------------------------|----------------------------------------------------------------------------------------------------|---------------------------------------------------------------------------------------------|--|
|    | Tulare COE as our example.                                           |                                                                                                    |                                                                                             |  |
|    | Your Plan Password can be found on the <b>Plan Description</b> here. | Regimer         Regimer         Need Assistance?         Select your employer from the naybor on mou below to find forms, resources, and additional information specific to your employer or torose our general forms by plan type on the right.         I B C B C B C B C B C B C B C B C B C B | Quick Access<br>Forms<br>Plan Descriptions<br>FAQs<br><b>Plan Types</b><br>403(b)<br>457(b) |  |
|    |                                                                      |                                                                                                    |                                                                                             |  |

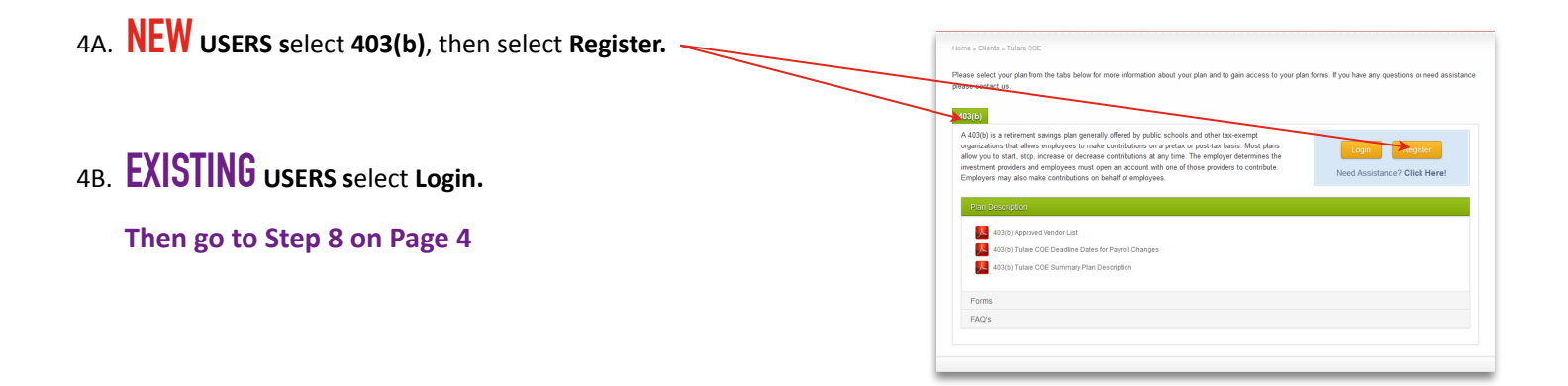

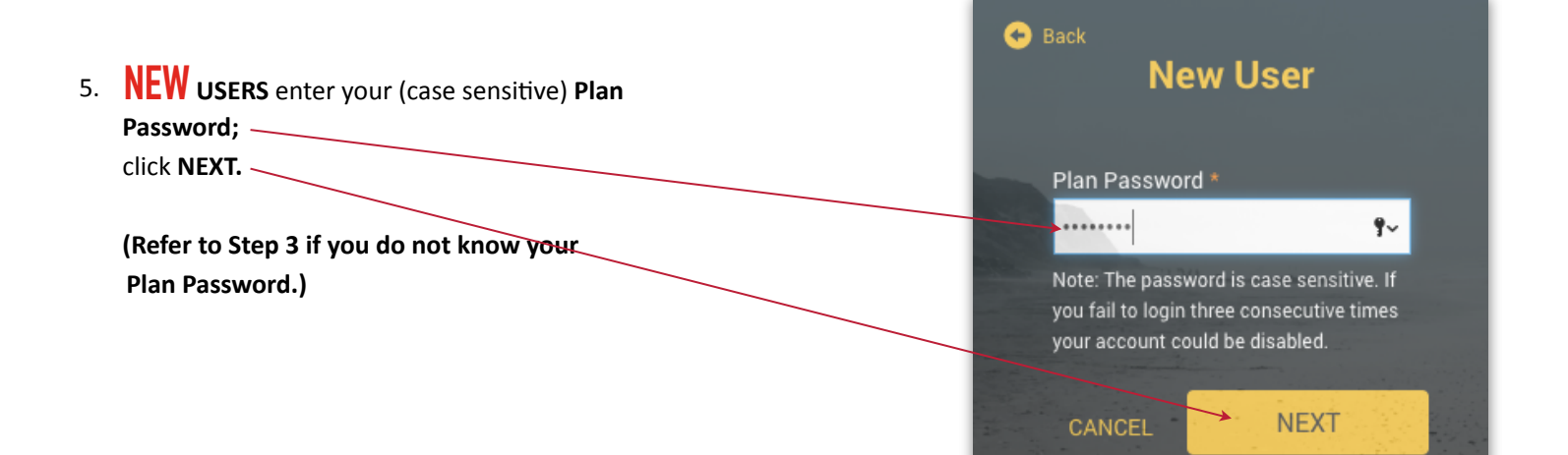

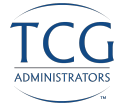

| <ol> <li>Create your Username and Password;<br/>enter all personal information; then click<br/>NEXT.</li> </ol> | Personal Information  Verall Progress: 0% Complete Username Information  Remember your casemane *  Statutemane  Statutemane  Statutema | Bit is a distant and for a distant and the distant and the |
|----------------------------------------------------------------------------------------------------|----------------------------------------------------------------------------------------------------|----------------------------------------------------------------------------------------------------|
| <ol> <li>Investment Elections—Click Employee Defer<br/>reveal your investment choices.</li> </ol>               | Tral to                                                                                                    | Plan Selection Plan Selection Print                                                                                                    |

**NEW** USERS skip next page. Go to Step 8 on page 5.

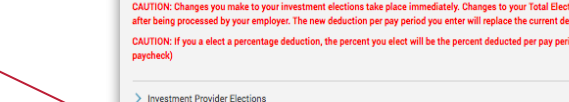

Employee Deferral

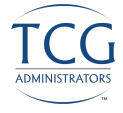

| 5.         | EXISTING USERS enter your Username<br>and Password; then select LOGIN.                                                         | New User  Welcome  Username  webdemo  Password  Forgot User ID or Password?  Participant  LOGIN                                                                                                    |
|------------|----------------------------------------------------------------------------------------------------|----------------------------------------------------------------------------------------------------|
| 6A.<br>6B. | Click <b>Manage Investments</b> to <u>view or change</u><br>your current elections.<br>This screen reveals your current 403(b) | Image instructions     Image instructions     Image instructions |
|            | investment choices. To change amounts or<br>vendors, click <b>GET STARTED</b> .                                                | Image Investments         Your Balance So         Your Balance So         Under So         Change Elections         Image Investments         Description         The investment providers you put the money from your paycheck into.         Image Investment providers you put the money from your paycheck into.                                                                                                    |
| 7.         | Now click <b>Employee Deferral</b> to reveal all 403(b) investment funds offered.                                              | Change Elections Overall Progress 0% Complete Enter Investment Elections Election Rules Maximum allocation incenser: 001%                                                                                                    |

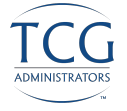

8. Next apply the dollar amount of your contribution to the investment(s) of your choice. Once you are satisfied with your choices and your total at the bottom of the page equals your per-paycheck deduction, click the I authorize box.

Then click NEXT.

|                                                                                  | G                              |
|----------------------------------------------------------------------------------|--------------------------------|
| 者 Dashboard Forms & Reports                                                      | Plan Selection 🗸               |
| Select Investments                                                               | Print                          |
| Overall Progress: 50% Complete                                                   |                                |
| Any changes submitted will be reflected on your current election report by 10:00 | AM the following business day. |

ately. Changes to your Total Election Amount Deducted per Pay Period take place in per pay pe iod you age deduction, the percent you elect will be the percent deducted per pay period. (a total election of 50% = one half of your CAUTION: If you a elect a pe

> Investment Provider Election

Employee Deferral

| Investment Provider                               | Current<br>IP Election | New<br>IP Election |        |
|---------------------------------------------------|------------------------|--------------------|--------|
| American Century Investments                      | \$0.00                 | s                  | 0.00   |
| American United Life                              | \$0.00                 | S                  | 0.00   |
| Americo Financial Life and Annuity Insurance      | \$0.00                 | S                  | 0.00   |
| Annuity Investors Life Insurance (Great American) | \$0.00                 | S                  | 0.00   |
| Aspire Financial                                  | \$0.00                 | S                  | 0.00   |
| AXA Equitable Life Insurance                      | \$0.00                 | S                  | 0.00   |
| CM Life                                           | \$0.00                 | S                  | 0.00   |
| Columbia Funds                                    | \$0.00                 | S                  | 0.00   |
| Commonwealth Annuity                              | \$0.00                 | S                  | 0.00   |
| FAM Funds                                         | \$0.00                 | S                  | 0.00   |
| Federated Funds                                   | \$0.00                 | S                  | 0.00   |
| Fidelity Security Life Insurance Company          | \$0.00                 | S                  | 0.00   |
| First Investors                                   | \$0.00                 | S                  | 0.00   |
| Franklin Templeton Investments                    | \$0.00                 | S                  | 0.00   |
| GWN Securities Inc.                               | \$0.00                 | s                  | 0.00   |
| Horace Mann                                       | \$0.00                 | S                  | 0.00   |
| Industrial Alliance Pacific                       | \$0.00                 | S                  | 0.00   |
| ING Life Insurance and Annuity Company            | \$0.00                 | s                  | 0.00   |
| ISC Group                                         | \$0.00                 | s                  | 0.00   |
| Jefferson National Life Insurance Company         | \$0.00                 | S                  | 0.00   |
| Legend Group Inc.                                 | \$0.00                 | S                  | 0.00   |
| Life Insurance Company of the Southwest           | \$0.00                 | S                  | 0.00   |
| Lincoln Financial Group                           | \$0.00                 | S                  | 0.00   |
| Lincoln Investment Planning Inc.                  | \$0.00                 | S                  | 0.00   |
| Met Life                                          | \$0.00                 | S                  | 0.00   |
| Midland National Life Insurance Company           | \$0.00                 | S                  | 0.00   |
| Modern Woodmen of America                         | \$0.00                 | S                  | 0.00   |
| New York Life Insurance and Annuity Corporation   | \$0.00                 | S                  | 0.00   |
| North American Co for Life and Health Insurance   | \$0.00                 | S                  | 0.00   |
| Oppenheimer Funds Distributor                     | \$0.00                 | S                  | 0.00   |
| Pentegra Retirement Services                      | \$0.00                 | S                  | 0.00   |
| PlanMember Svcs Corp.                             | \$0.00                 | S                  | 0.00   |
| Putnam Investments                                | \$0.00                 | S                  | 0.00   |
| RiverSource Investments                           | \$0.00                 | S                  | 0.00   |
| Rydex Investments                                 | \$0.00                 | S                  | 0.00   |
| Security Benefit                                  | \$0.00                 | S                  | 0.00   |
| Sentinel Group Funds                              | \$0.00                 | S                  | 0.00   |
| Symetra Life Insurance Company                    | \$0.00                 | S                  | 0.00   |
| T Rowe Price Trust Company                        | \$0.00                 | S                  | 0.00   |
| The Vanguard Group                                | \$0.00                 | s                  | 0.00   |
| Thrivent Financial for Lutherans                  | \$0.00                 | S                  | 0.00   |
| Transamerica Life Insurance Co                    | \$0.00                 | S                  | 0.00   |
| USAA De Insurance Company                         | \$0.00                 | S                  | 0.00   |
| Valic                                             | \$0.00                 | S                  | 0.00   |
| Voya Financial                                    | \$0.00                 | S                  | 0.00   |
| Waddell & Reed                                    | \$0.00                 | S                  | 0.00   |
| Western National Life Insulance Company           | \$0.00                 | S                  | 0.00   |
|                                                   | \$0.00                 |                    | \$0.00 |

I authorize the investment election changes to this money source

BACK

NEX

RESET TABLE

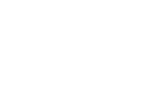

INISTRATOR

5 of 6

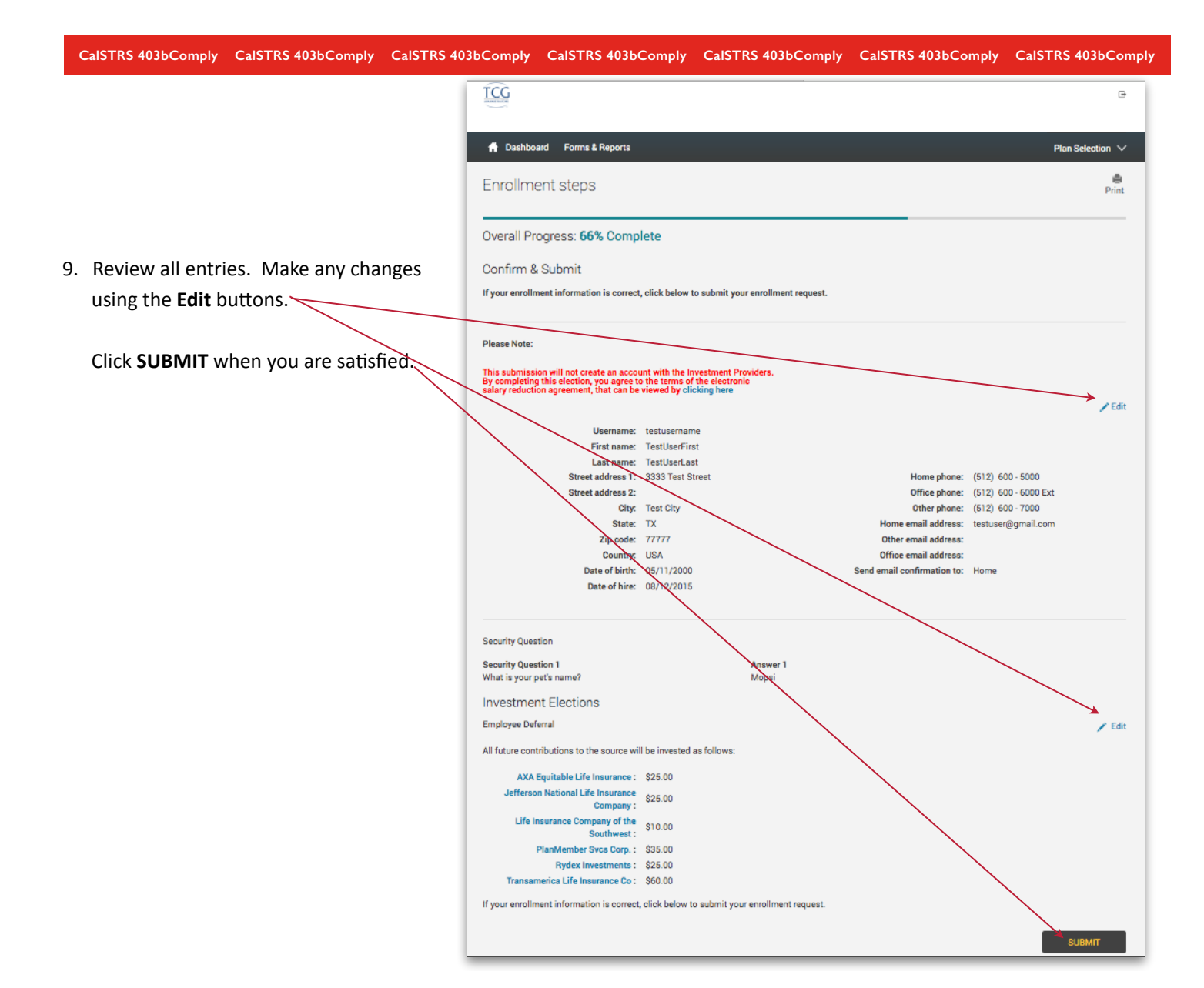

TCG ⊜ 10. Well done! You are finished! Your six-digit Confirmation Number will be 👚 Dashboard 🛛 Forms & Reports Plan Selection  $\, \smallsetminus \,$ emailed to you.~ erint Enrollment steps Overall Progress: 100% Complete Please note: Your contribution may be arsigma Congratulations! Your Account has been Created. The confirmation number for this tr cancelled if you have not set up an You may access your account via the plan's website at at any time using your Username and Password. If you account with the vendor(s). To review elected to receive email confirmations, you will receive confirmation of your enrollment at the email addre specified. your vendor registrations, click here. Reminders: Your contribution may be cancelled if your Vendors and Products are not properly registered To review your Product Registration, click here.

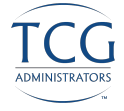